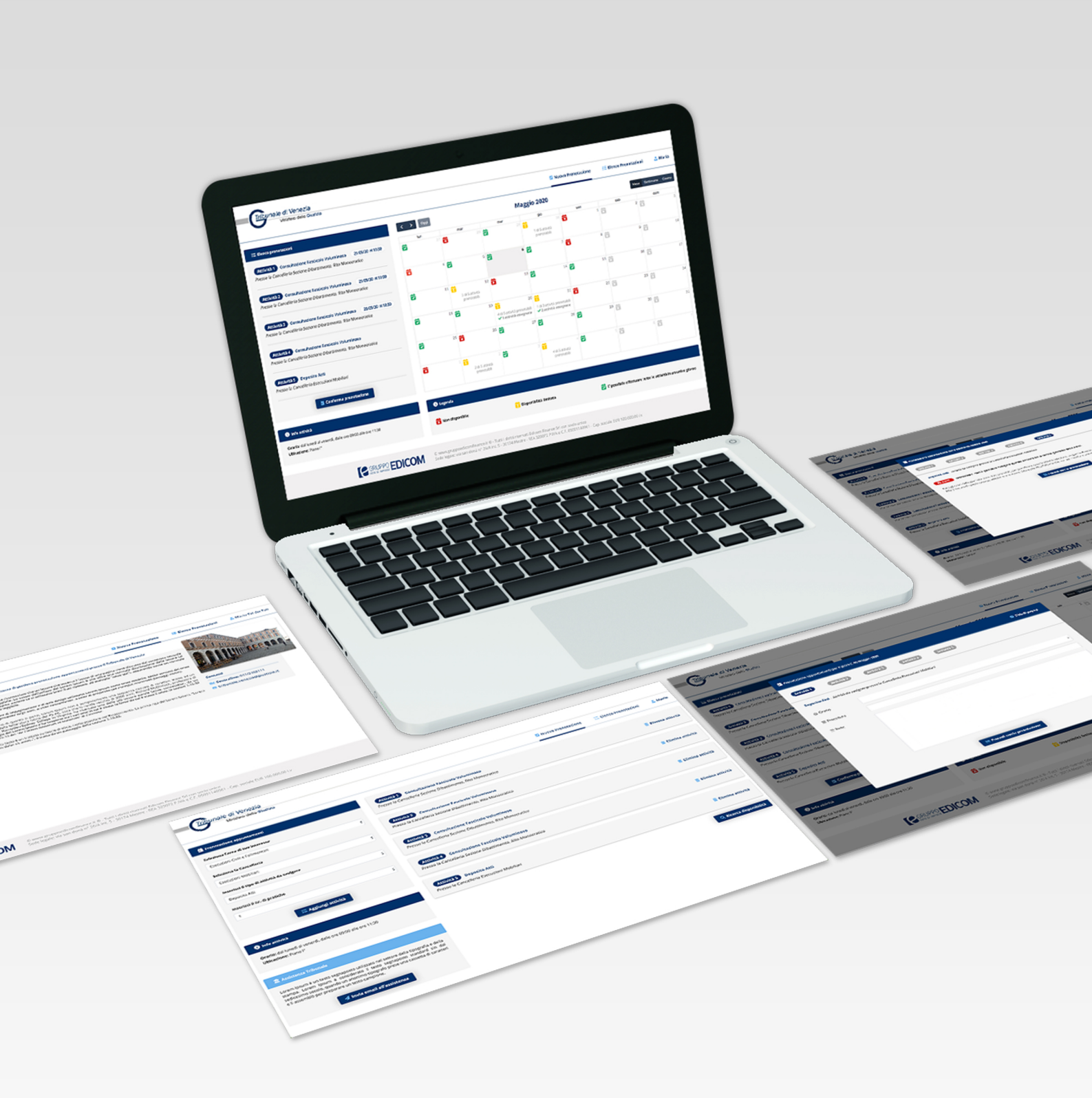

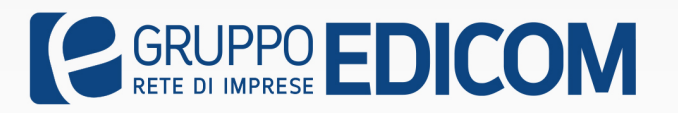

# Sistema Telematico Contingentamento Manuale utente

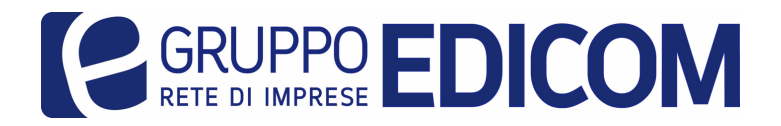

Contratto di Rete Numero Repertorio 23145 Numero Registrazione 4637 Sede legale Via San Donà, 26/A - 30174 Mestre - Venezia

## Introduzione

Il Sistema Telematico Contingentamento (STC) del Gruppo Edicom nasce dall'esigenza degli uffici giudiziari di consentire l'accesso, ai professionisti e ai cittadini, in modo scaglionato. Il professionista, o anche il cittadino, tramite un'apposita area ha la possibilità di indicare, per ogni cancelleria, le attività da svolgere; il sistema, tramite un particolare algoritmo, indica i giorni in cui è possibile svolgere tali attività nel pieno rispetto delle vigenti normative sanitarie.

L'utente e/o professionista, tramite una propria area riservata, ha la possibilità di consultare le prenotazioni fatte, stamparle in elenco, e, se lo ritiene opportuno, annullarle specificando la motivazione.

## Accesso area riservata

L'accesso all'area riservata di STC avviene inserendo attraverso la registrazione sul sistema.

| Email<br>Password  | Accedi al tuo account<br>mario.rossi@example.org Resta Collegato Login Recupera la pas | sword |     | Registrati al sito<br>Crea un account |  |
|--------------------|----------------------------------------------------------------------------------------|-------|-----|---------------------------------------|--|
| Registrati al sito |                                                                                        |       |     |                                       |  |
|                    | Titolo                                                                                 |       |     | ÷                                     |  |
|                    | Nome                                                                                   |       |     |                                       |  |
|                    | Cognome                                                                                |       |     |                                       |  |
|                    | Codice Fiscale                                                                         |       |     |                                       |  |
|                    | Telefono                                                                               |       |     |                                       |  |
|                    | Email                                                                                  |       |     |                                       |  |
|                    | Pec 😮                                                                                  |       |     |                                       |  |
|                    | Password                                                                               |       |     |                                       |  |
|                    | Conferma Password                                                                      |       |     |                                       |  |
|                    |                                                                                        | Sa    | lva |                                       |  |

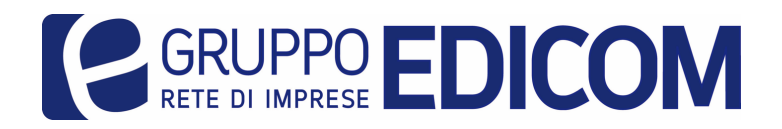

Contratto di Rete Numero Repertorio 23145 Numero Registrazione 4637 Sede legale Via San Donà, 26/A - 30174 Mestre - Venezia

#### Prenotazione appuntamenti

Completata la procedura di registrazione ed aver cliccato sul link di attivazione ricevuto tramite email è possibile effettuare l'accesso. Il sistema mostra la schermata di benvenuto con la descrizione dell'utilizzo della piattaforma, contatti diretti del Tribunale, un modulo di inserimento richieste per gli appuntamenti e verranno generate le selezioni automatiche in base alle aree specifiche del Tribunale ed un ulteriore modulo, che permette di richiedere assistenza tecnica sulla piattaforma attraverso

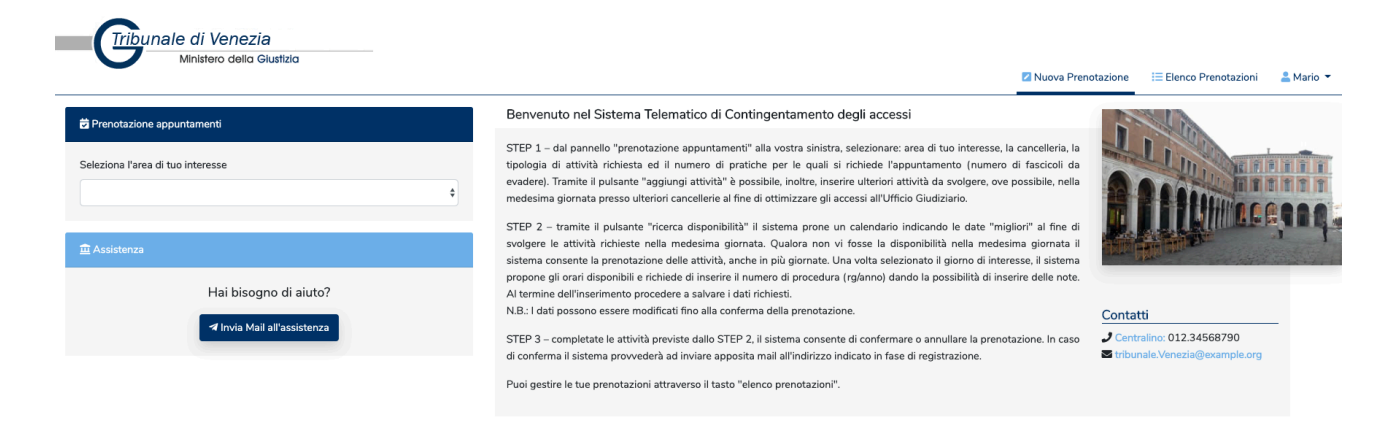

In alto è sempre presente un menù orizzontale dal quale si può accedere ai propri dati utente ed alla lista delle prenotazioni pianificate.

Compilando le informazioni per la prenotazione appuntamenti verrà visualizzato il dettaglio informativo dell'attività, con fascia oraria di ricevimento ed ubicazione dell'ufficio o Cancelleria di riferimento.

|                                        | 🕏 Prenotazione appuntamenti         |
|----------------------------------------|-------------------------------------|
| 🛱 Prenotazione appuntamenti            | Seleziona l'area di tuo interesse   |
| Seleziona l'area di tuo interesse      | Esecuzioni Civili e Fallimentari \$ |
| Esecuzioni Civili e Fallimentari       | Cancelleria                         |
| Cancelleria                            | Esecuzioni Immobiliari 💠            |
| Esecuzioni Mobiliari                   | Attività                            |
| Esecuzioni immobiliari<br>Fallimentare | Deposito Atti                       |
|                                        | Numero Pratiche 🚯                   |
| Hai bisogno di aluto?                  | 2                                   |
| Mail all'assistenza                    | Aggiungi Attività                   |

Info Attivita

dal lunedì al venerdì dalle ore 10:00 alle ore 12:00

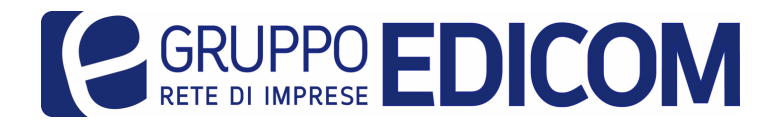

Gruppo Edicom Rete di Imprese Contratto di Rete Numero Repertorio 23145 Numero Registrazione 4637 Sede legale Via San Donà, 26/A - 30174 Mestre - Venezia

Durante l'inserimento delle richieste, verrà creata automaticamente una lista tabellare delle stesse sulla colonna destra. Dalla lista di questa schermata è possibile rivedere i dettagli e/o eliminare una o più attività da pianificare tramite il calendario delle disponibilità.

| Tribunale di Venezia                                             |                                                                                                    |                           |                        |               |
|------------------------------------------------------------------|----------------------------------------------------------------------------------------------------|---------------------------|------------------------|---------------|
| Ministero della Giustizia                                        |                                                                                                    | Nuova Prenotazione        | i≡ Elenco Prenotazioni | 💄 Mario 🔻     |
| 🛱 Prenotazione appuntamenti<br>Seleziona l'area di tuo interesse | Attivita 1 Deposito Atti<br>Presso la Cancelleria Esecuzioni Immobiliari                                                                                                    |                           | iii Elimin             | na Attività   |
| t<br>Assistenza                                                  | Attivita 2 Deposito Atti<br>Presso la Cancelleria Esecuzioni Immobiliari                                                                                                    |                           | 🭵 Elimin               | na Attività   |
| Hai bisogno di aiuto?<br>≰ Invia Mali all'assistenza             | Attivita 3 Copie<br>Presso la Cancelleria Fallimentare                                                                                                    |                           | i Elimin               | na Attività   |
|                                                                  | (Attivita 4) Copie<br>Presso la Cancelleria Fallimentare                                                                                                    |                           | i Elimin               | a Attività    |
|                                                                  | Attivita 5 Deposito Istanze Cartacee<br>Presso la Cancelleria Volontaria                                                                                                    |                           | 👕 Elimin               | na Attività   |
|                                                                  |                                                                                                    |                           | Q Ricerca              | lisponibilità |
|                                                                  | © Asteannunci.it ® - Tutti i diritti riservati - Asteannunci srl con socio unico - sede legale: Venezia - Mesfre,<br>Registro Imprese di Venezia - P. IVA e C.F. 03749530279 - Rea n. 334938 - Cap. sociale EUR 100.000.00 | Via San Donà 28/b<br>i.v. |                        |               |

Dopo aver effettuato la ricerca disponibilità, tramite il bottone presente in fondo alla lista degli appuntamenti richiesti si passerà allo step successivo.

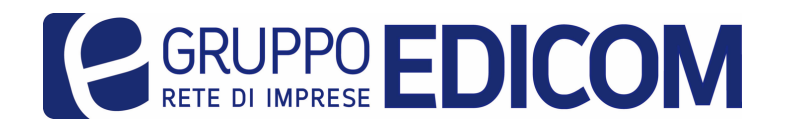

Contratto di Rete Numero Repertorio 23145 Numero Registrazione 4637 Sede legale Via San Donà, 26/A - 30174 Mestre - Venezia

## Calendario prenotazioni

In questa schermata viene visualizzato il riepilogo delle attività sulla colonna sinistra ed un calendario "disponibilità" sulla colonna destra, nella quale è anche presente un bottone per tornare indietro nello step precedente.

Il calendario utilizza una legenda immediata per l'utente/professionista che a colpo d'occhio può verificare se le attività richieste possono essere svolte nella stessa giornata.

| Torna indietro                                                           |                       | < > Oggi               |                                  |        |     |          | maggio | 2020                |           |     |    |   |    |
|--------------------------------------------------------------------------|-----------------------|------------------------|----------------------------------|--------|-----|----------|--------|---------------------|-----------|-----|----|---|----|
| ∃ Elenco prenotazioni                                                    |                       | lun                    | mar                              |        | mer |          | gio    | ven                 |           | sab |    | d | om |
|                                                                          |                       |                        |                                  |        |     |          | 30     | X                   | 1         |     | 2  |   | 3  |
| Attivita 1 Deposito Atti<br>resso la Cancelleria Esecuzioni Immobiliari  | т.<br>Т               |                        |                                  |        |     |          |        |                     |           |     |    |   |    |
| ttivita 2) Deposito Atti<br>resso la Cancelleria Esecuzioni Immobiliari  |                       |                        | 4                                | 5      | 6   | X        | 7      |                     | 8         | ×   | 9  | X | 10 |
| Attivita 3 Copie<br>resso la Cancelleria Fallimentare                    | 1.1                   | 1                      | 1                                | 2      | 13  |          | 14     | <del>Ö</del>        | 15        |     | 16 |   | 17 |
| Attivita 4 Copie<br>resso la Cancelleria Fallimentare                    |                       |                        |                                  |        |     |          |        |                     |           |     |    |   |    |
| Attivita 5) Deposito Istanze Cartacee<br>resso la Cancelleria Volontaria |                       |                        | *                                | .9 过   | 20  |          | 21     |                     | 22        | ×   | 23 | 2 | 24 |
| ✿ Annulla                                                                | Conferma Prenotazione | 2                      | 5                                | *6 対   | 27  | <b>.</b> | 28     | <b>Ö</b>            | 29        | ×   | 30 | × | 31 |
|                                                                          |                       | Ö                      |                                  | 2      | 3   | Ż        | 4      | <del>Ö</del>        | 5         | ×   | 6  | Ħ |    |
|                                                                          |                       |                        |                                  |        |     |          |        |                     |           |     |    |   |    |
|                                                                          |                       | 🛛 Legenda              |                                  |        |     |          |        |                     |           |     |    |   |    |
|                                                                          |                       | E' possibile effettuar | re tutte le attività in un unico | giorno |     |          | Dispon | bilità limitata     |           |     |    |   |    |
|                                                                          |                       | Non disponibile        |                                  |        |     |          | Giorno | Festivo o non selea | rionabile |     |    |   |    |

Nel caso le attività siano maggiori rispetto alla disponibilità giornaliera, sarà possibile pianificare in un giorno diverso le ulteriori attività. In questa casistica verrà mostrato un alert nel popup di inserimento orario, per l'attività che non rientra della pianificazione singola giornaliera, in modo da evidenziare che la stessa/e possono essere pianificate in giornate diverse rispetto la prima parte di attività pianificate.

| <b>ia</b><br>Glustizia             | Prenotazione del 15/05/2020 |                                                                                                   | Chiudi il popup |                 |
|------------------------------------|-----------------------------|---------------------------------------------------------------------------------------------------|-----------------|-----------------|
|                                    | Attivita 1 - Orario: 09:00  | Attivita 2 - Orario: 09:30 Attivita 3 - Orario: 10:00 Attivita 4 - Orario: 10:30 Attivita 5       |                 | va Prenotazione |
| lo Voluminoso                      | Consultazione Fascicolo Vo  | Juminoso - Attività da svolgere presso la Cancelleria Sezione GIP/GUP > Sentenze ed Archiviazioni | <u>_</u>        | sab             |
| SUP > Sentenze ed                  | Procedura Nr.               | 20 Anno 2019                                                                                      |                 | ×               |
| lo Voluminoso<br>SUP > Sentenze ed | Descrizione attività        | Ho necessità di consultare l'avviso di vendita del precedente esperimento                         |                 | 8               |
| lo Voluminoso                      |                             |                                                                                                   |                 |                 |
| 3UP > Sentenze ed                  |                             |                                                                                                   |                 | 15              |
| lo Voluminoso<br>SUP > Sentenze ed |                             |                                                                                                   |                 | 22              |
|                                    |                             |                                                                                                   | 10              |                 |

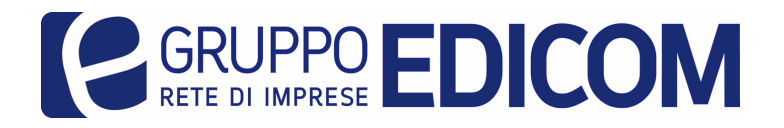

Alla chiusura/conferma del popup verranno confermati gli appuntamenti per i quali c'è la disponibilità e verranno quindi mostrati sulla colonna sinistra, per ogni attività, relativo orario ed icona del cestino per poterla eventualmente rimuoverla.

| z <b>ia</b><br>Giustizia              | Prenotazione del 15/05/2020                                                                          |                                                                |                                                                  |                                        |                                   | 🙁 Chiudi il popup           |                |
|---------------------------------------|----------------------------------------------------------------------------------------------------|----------------------------------------------------------------|------------------------------------------------------------------|----------------------------------------|-----------------------------------|-----------------------------|----------------|
|                                       | Attivita 1 - Orario: 09:00 Att                                                                       | ivita 2 - Orario: 09:30                                        | Attivita 3 - Orario: 10:00                                       | Attivita 4 - Orario: 10:30             | Attivita 5                        |                             | a Prenotazione |
|                                       | Consultazione Fascicolo Voluminos                                                                    | o - Attività da svolgere pres:                                 | so la Cancelleria Sezione GIF                                    | %GUP > Sentenze ed Archiv              | iazioni                           |                             | sab            |
| olo Voluminoso<br>'GUP > Sentenze ea  | X Non disponibile<br>Tutti gli orari della giornata sono sta<br>Alla chiusura di questo popup, sele: | ati prenotati, per questa attiv<br>ziona una nuova data dove p | ita seleziona un giorno diver<br>ianificare l'attività che non s | so.<br>i è riuscito a prenotare per la | a data del 15/05/2020             |                             | 1              |
| olo Voluminoso<br>'GUP > Sentenze ea  |                                                                                                    |                                                                |                                                                  |                                        |                                   |                             | 8              |
| olo Voluminoso<br>'GUP > Sentenze eo. | •                                                                                                    | ×                                                              | Salva e Chiudi                                                   |                                        |                                   |                             | 15 🔀           |
| olo Voluminoso<br>'GUP > Sentenze ed  | (15/05/2020 H 10:30)                                                                                 | 18                                                             | 19                                                               | 20                                     | 2 di 5 attività prenotabili<br>21 | 4 di 5 attività prenotabili | 22             |
| olo Voluminoso<br>'GUP > Sentenze ed  | Archiviazioni                                                                                        | 4 di 5 attività prenotabili                                    | 4 di 5 attività prenotabili                                      | 4 di 5 attività prenotabili            | 4 di 5 attività prenotabili       | 4 di 5 attività prenotabili |                |
|                                       | 🗯 Conferma Prenotazione                                                                              | 4 di 5 attività prenotabili                                    | 4 di 5 attività prenotabili                                      | 4 di 5 attività prenotabili            | 28<br>4 di 5 attività prenotabili | 4 di 5 attività prenotabili | 19             |

Nel caso siano presenti attività che non sono rientrate nello stesso giorno di quelle già confermate, tramite il calendario "disponibilità" vedrete aggiornare in realtime la legenda dello stesso in modo da visualizzare la nuova disponibilità giornaliera per la pianificazione delle ulteriori attività da prenotare in altre giornate.

Tutte le attività pianificate verranno aggiornate nel pannello dell'Elenco prenotazioni in cui verrà mostrato oltre l'orario anche la possibilità di eliminare l'attività prima che sia confermata la prenotazione. In tutti i casi sarà altresì possibile cancellare la prenotazione anche successivamente, tramite la sezione Elenco Prenotazioni.

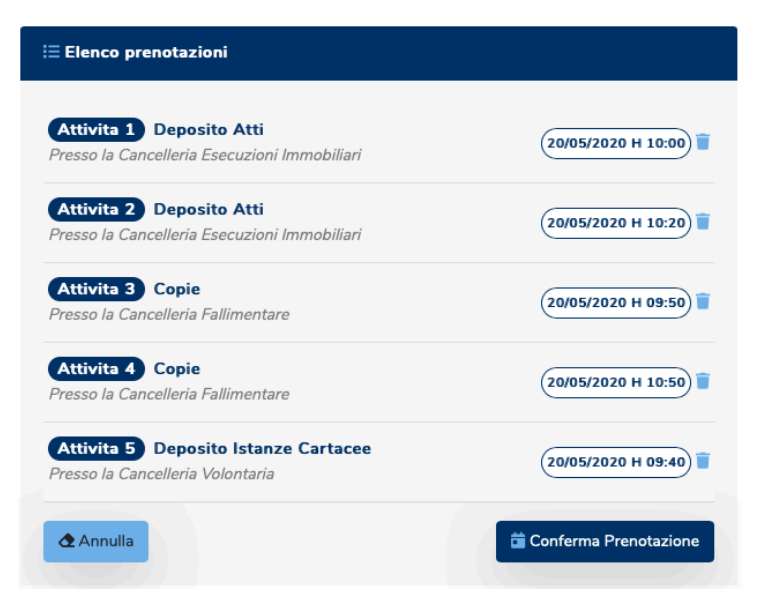

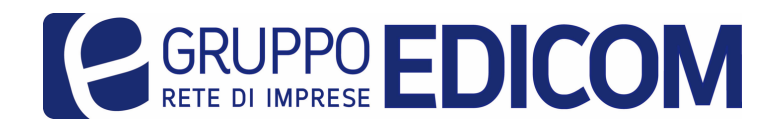

Contratto di Rete Numero Repertorio 23145 Numero Registrazione 4637 Sede legale Via San Donà, 26/A - 30174 Mestre - Venezia

### Elenco prenotazioni

Questa sezione permette la consultazione di tutte le prenotazioni effettuate, con i relativi dettagli delle stesse. Sarà infatti possibile, selezionando i singoli appuntamenti segnati nel calendario presente nella colonna sinistra o gli stessi listati nella colonna di destra, visualizzare i dettagli su orario, procedura e/o eventuali note informative utili per la gestione dell'appuntamento, al fine di velocizzare le tempistiche di ogni singola attività. Come anticipato in precedenza, anche in questa fase è sempre possibile eliminare l'attività nel caso ci sia qualche imprevisto o criticità.

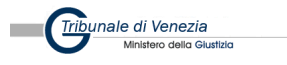

🛛 Nuova Prenotazione 🛛 🗮 Elenco Prenotazioni 💦 💄 Mario 🔻

Elenco delle tue prenotazioni

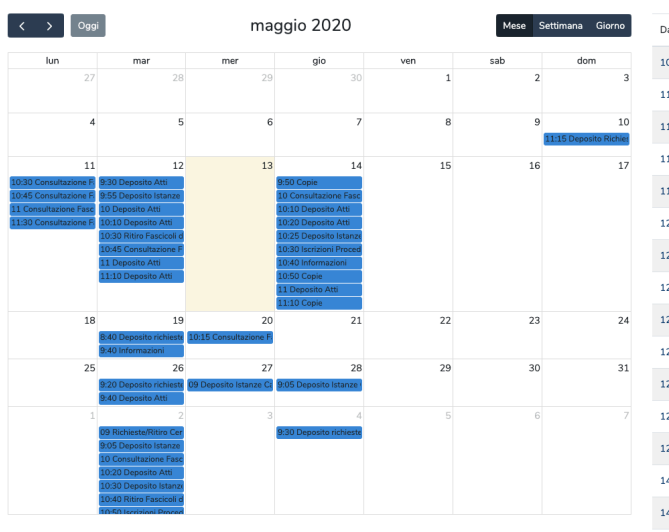

| Data             | Attività                           | Annulla |
|------------------|------------------------------------|---------|
| 10/05/2020 11:15 | Deposito Richieste Certificato     | Ŧ       |
| 11/05/2020 10:30 | Consultazione Fascicolo Voluminoso | Ť       |
| 11/05/2020 10:45 | Consultazione Fascicolo Medio      | •       |
| 11/05/2020 11:00 | Consultazione Fascicolo Voluminoso | •       |
| 11/05/2020 11:30 | Consultazione Fascicolo Voluminoso | Ŧ       |
| 12/05/2020 09:30 | Deposito Atti                      | •       |
| 12/05/2020 09:55 | Deposito Istanze Cartacee          | •       |
| 12/05/2020 10:00 | Deposito Atti                      | •       |
| 12/05/2020 10:10 | Deposito Atti                      | •       |
| 12/05/2020 10:30 | Ritiro Fascicoli di Parte          | •       |
| 12/05/2020 10:45 | Consultazione Fascicolo Medio      | •       |
| 12/05/2020 11:00 | Deposito Atti                      | •       |
| 12/05/2020 11:10 | Deposito Atti                      | •       |
| 14/05/2020 09:50 | Copie                              | •       |
| 14/05/2020 10:00 | Consultazione Fascicolo Medio      | •       |
| 14/05/2020 10:10 | Deposito Atti                      | Ŧ       |

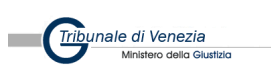

🛛 Nuova Prenotazione 🛛 🗮 Elenco Prenotazioni 💦 💄 Mario 💌

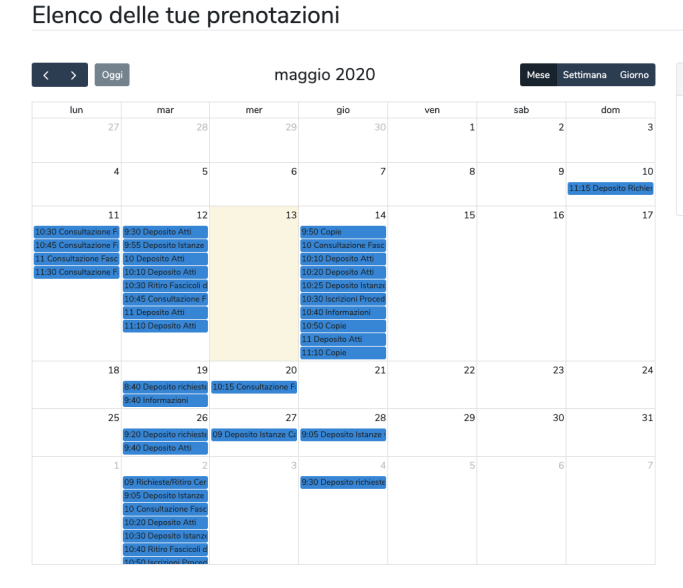

Deposito Atti presso la Cancelleria Esecuzioni Immobiliari Colusi dettugio
Data: 14/05/2020 dalle 11:00 alle 11:10
Procedura: 10/2018
Note: Ho necessità di visionare l'avviso di vendita del precedente esperimento
Immobiliari